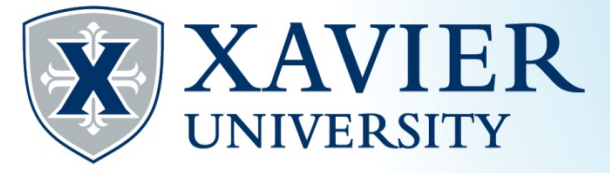

## Xavier Proxy Access-GPAPRXY Quick Tips

## Determining if a Student has a Proxy (GPAPRXY)

1. In Administrative Banner, type GPAPRXY in the Search field, Enter:

| Welcome                                   | - Was Mad                     |
|-------------------------------------------|-------------------------------|
| GPAPRXY                                   | 8                             |
| Proxy Access Management Form<br>(GPAPRXY) |                               |
|                                           | ALC: NOT THE REAL PROPERTY OF |

## 2. Enter the student's Banner ID, click Go

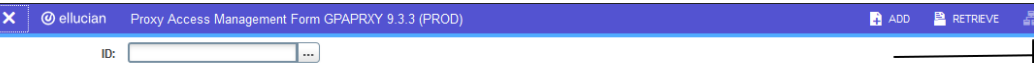

Get Started: Complete the fields above and click Go. To search by name, press TAB from an ID field, enter your search criteria, and then press ENTER.

| 2 |   |
|---|---|
| Э | • |

| × @ ellucian Proxy Access Ma        | ellucian Proxy Access Management Form GPAPRXY 9.3.3 (PROD) |                                  |                 |                                  |  | 🖹 RETRI |
|-------------------------------------|------------------------------------------------------------|----------------------------------|-----------------|----------------------------------|--|---------|
| ID: Internet in the second land     |                                                            |                                  |                 |                                  |  |         |
| PROXY ACCESS MANAGEMENT             |                                                            |                                  |                 |                                  |  | 🚼 Inse  |
| Proxy Information                   |                                                            |                                  |                 |                                  |  |         |
| Name                                |                                                            |                                  | Email           | ahtheycostra "@gnal.com          |  |         |
| Relationship Parent or Legal G      | uardian                                                    |                                  | Stop Date       | 01/30/2022                       |  |         |
| Proxy Desc                          |                                                            |                                  | PIN Expire Date | 01/31/2019                       |  |         |
| Start Date: 01/31/2018              |                                                            |                                  | Passphrase:     | apple pie and ice cream          |  |         |
| PIN Disabled N                      |                                                            |                                  |                 |                                  |  |         |
|                                     |                                                            |                                  |                 |                                  |  |         |
|                                     | er Page To view additiona                                  | l proxies if any exist           |                 |                                  |  |         |
| Page Authorization List Access List | Communication Log                                          |                                  |                 |                                  |  |         |
| AUTHORIZATIONS                      |                                                            |                                  |                 |                                  |  | 🚼 Inse  |
| Module                              | Auth Ind                                                   | Menu Text                        |                 | Page URL                         |  |         |
| Bursar/Billing Access               |                                                            | Form 1098-T                      |                 | bwtktxns.p_disp_tax_notification |  |         |
| Bursar/Billing Access               | ✓                                                          | Account Summary by Term          |                 | bwskoacc.P_ViewAcct              |  |         |
| Financial Aid Access                | ✓                                                          | Financial Aid Status             |                 | bwrksumm.P_DispSumm              |  |         |
| Financial Aid Access                | ✓                                                          | Aid Eligibility                  |                 | bwrkelig.P_DispEligReq           |  |         |
| Financial Aid Access                |                                                            | Award Package                    |                 | bwrkrhst.P_DispAwdAidYear        |  |         |
| Registrar Access                    |                                                            | View Student/Advisor Information |                 | bwskgstu.P_StuInfo               |  |         |
| Registrar Access                    | ✓                                                          | Final Grades                     |                 | bwskogrd.P_ViewTermGrde          |  |         |
| Registrar Access                    | ✓                                                          | Midterm Grades                   |                 | bwskmgrd.p_write_term_selection  |  |         |
| Registrar Access                    |                                                            | View Holds                       |                 | bwskoacc.P_ViewHold              |  |         |
| Registrar Access                    | <ul><li>✓</li></ul>                                        | Academic Transcript              |                 | bwskotrn.P_ViewTermTran          |  |         |
| Registrar Access                    | ✓                                                          | Enrollment Verification          |                 | xu_ssb_nsch.pg_redirect          |  |         |
| Registrar Access                    |                                                            | View Address/Phone               |                 | bwgkogad.P_SelectAtypView        |  |         |
| Registrar Access                    |                                                            | View Emergency Contacts          |                 | bwgkoemr.P_ViewEmrgContacts      |  |         |
|                                     |                                                            | Registration Status              |                 | bwskrsta.P_RegsStatusDisp        |  |         |
| Registrar Access                    |                                                            |                                  |                 |                                  |  |         |
| Registrar Access Registrar Access   | ✓                                                          | Registration History             |                 | bwskhreg.p_reg_hist              |  |         |

👛 тооі

- 4. When speaking with a parent, spouse or other type of Proxy over the phone, they must confirm their Name and Passphrase shown under "Proxy Information" to validate their identity and authorization to hear the student's confidential information. In addition, the current date must be within the Start Date and Stop Date. If the screen is blank, the student has not set up a proxy.
- 5. Once the Proxy has been authenticated, use the Page Authorization List to determine if they are authorized to hear information from your office. Look for the checkmark next to your Module area.

\*\*\* Note: A student may have more than one Proxy. You may need to click on the arrows next to the Record fields to find the correct Proxy.